#### LAMPIRAN

Lampiran 1: Surat Permohonan Validasi Diagnosa Penyakit Mata

#### SURAT PERMOHONAN VALIDASI

Yth. dr Hidayat Sujuti, Sp.M, Ph.D

Dokter Spesialis Mata Klinik Malang Eye Center

Dengan hormat,

Saya yang bertanda tangan dibawah ini :

| Nama          | : Fristara Alintia                            |
|---------------|-----------------------------------------------|
| NIM           | : 1604000070                                  |
| Semester      | : VI (enam)                                   |
| Program Study | : D-III Perekam Medis dan Informasi Kesehatan |
| Jurusan       | : Jurusan Kesehatan Terapan                   |

Dengan ini saya mengajukan permohonan kepada dr Hidayat Sujuti, Sp.M, Ph.D untuk dapat menjadi validator produk tugas akhir saya yang berjudul "Pembuatan Aplikasi Kodefikasi Penyakit Mata Berbasis Dekstop Terhadap Tingkat Keakuratan Kode Diagnosis di Klinik Malang Eye Center". Adapun hasil validasi tersebut akan saya pergunakan untuk menunjang tugas akhir saya di Politeknik Kesehatan Kemenkes Malang.

Demikian surat permohonan saya,atas perhatian dan bantuan bapak saya mengucapkan terima kasih.

Malang. 24 Ĵaniari 2019 Pemohon

Fristara Alintia NIM. 1604000070

#### Lampiran 2 : Surat Permohonan Validasi Kodefikasi Penyakit Mata

#### SURAT PERMOHONAN

Yth. Bapak Djoko Wahyudi

Petugas Verfikasi Coding di Rumah Sakit Dr.Saiful Anwar Malang

Dengan hormat,

Saya yang bertanda tangan dibawah ini :

| Nama          | : Fristara Alintia                            |
|---------------|-----------------------------------------------|
| NIM           | : 1604000070                                  |
| Semester      | : VI (enam)                                   |
| Program Study | : D-III Perekam Medis dan Informasi Kesehatan |
| Jurusan       | : Jurusan Kesehatan Terapan                   |

Dengan ini saya mengajukan permohonan kepada Bapak untuk dapat menjadi validator produk tugas akhir saya yang berjudul "Pembuatan Aplikasi Kodefikasi Penyakit Mata Berbasis Dekstop Terhadap Tingkat Keakuratan Kode Diagnosis Di Klinik Malang Eye Center ". Adapun hasil validasi tersebut akan saya pergunakan untuk menunjang tugas akhir saya di Politeknik Kesehatan Kemenkes Malang.

Demikian surat permohonan saya, atas perhatian dan bantuan bapak saya mengucapkan terima kasih.

Malang. 24 Janvan 2019

Pemohon

Fristara Alintia NIM. 1604000070

#### Lampiran 3: Surat Permohonan Validasi Aplikasi

#### SURAT PERMOHONAN VALIDASI

Yth. Bapak Puguh Yudho T, S.Kom, MM

Ahli Teknologi Informasi Politeknik Kesehatan Kemenkes Malang

Dengan hormat,

Saya yang bertanda tangan dibawah ini :

| Nama          | : Fristara Alintia                            |
|---------------|-----------------------------------------------|
| NIM           | : 1604000070                                  |
| Semester      | : VI (enam)                                   |
| Program Study | : D-III Perekam Medis dan Informasi Kesehatan |
| Jurusan       | : Jurusan Kesehatan Terapan                   |

Dengan ini saya mengajukan permohonan kepada Puguh Yudho T, S.Kom, MM untuk dapat menjadi validator produk tugas akhir saya yang berjudul "Pembuatan Aplikasi Kodefikasi Penyakit Mata Berbasis Dekstop Terhadap Tingkat Keakuratan Kode Diagnosis di Klinik Malang Eye Center". Adapun hasil validasi tersebut akan saya pergunakan untuk menunjang tugas akhir saya di Politeknik Kesehatan Kemenkes Malang.

Demikian surat permohonan saya,atas perhatian dan bantuan bapak saya mengucapkan terima kasih.

januari 2019 Malang...3| Pemohon

Fristara Alintia NIM. 1604000070

# Lampiran 4 : Checklist Validasi Kodefikasi Penyakit Mata Sebelum Penggunaan Aplikasi Kodefikasi Penyakit Mata Berbasis Dekstop

#### CHECKLIST

# Validasi Kodefikasi Diagnosa Penyakit Mata Sebelum Penggunaan Aplikasi

Kodefikasi Penyakit Mata Berbasis Dekstop di Klinik Malang Eye Center

| No   | No.RM | Diagnosa       | Kode   | Keakuratan |       | Keakuratan Nilai | Nilai  | Keteranga |  |
|------|-------|----------------|--------|------------|-------|------------------|--------|-----------|--|
| (1)  | (2)   | (3)            | (4)    |            | (5)   | keakuratan       | (7)    |           |  |
|      |       |                |        | Ya         | Tidak | (6)              |        |           |  |
| 1    | 078   | Glaukoma       | H40    |            | V     | 0                | H40.9  |           |  |
| 2    | 269   | Konjungtivits  | H10    |            | V     | 0                | H10.9  |           |  |
| 3    | 905   | Katarak        | H25 •  |            | V     | 0                | H25.9  |           |  |
| 4    | 663   | Erosi kornea   | H18    |            | v     | 0                | H18.9  |           |  |
| 5    | 976   | Dry Eye        | H04.1  | V          |       | 1                |        |           |  |
| 6    | 965   | Astigmatism    | H52.2  | v          |       | 1                |        |           |  |
| 7    | 970   | Hordeolum      | H00.0  | V          |       | 1                |        |           |  |
| 8    | 121   | Ablatio retina | H33    |            | · v   | 0                | H33.5  |           |  |
| 9    | 167   | Presbyopia     | H52.4  | V          |       | 1                |        |           |  |
| 10   | 975   | Granuloma      | H05.1  | V          |       | 1                |        |           |  |
| 11   | 068   | Epis scleritis | H15.1  | V          |       | 1                |        |           |  |
| 12   | 827   | HT.oculi       | H35.0  | V          |       | 1                |        |           |  |
| 13   | 978   | Trichiasis     | H02.1  |            | V     | 0                | H02.0  |           |  |
| 14   | 176   | Nistagmus      | H55    | V          |       | 1                |        |           |  |
| 15   | 835   | Uveitis        | H20.0  | V          |       | 1                |        |           |  |
| 16   | 050   | Keratitis      | H16.1  |            | V     | 0                | H16.9  |           |  |
| 17   | 277   | Lithiasis      | H11.4  | V          |       | 1                |        |           |  |
| 18   | 325   | Degenerasi     | H35.4  | V          |       | 1                |        |           |  |
|      |       | retina perifer |        |            |       |                  |        |           |  |
| 19   | 330   | Katarak        | H25    | -          | v     | 0                | H25.9  |           |  |
| 20   | 008   | Vitreous       | H43.1  | v          | 1     | 1                |        |           |  |
|      |       | hemmorage      |        |            |       |                  |        |           |  |
| 21   | 338   | Hordeolum      | H00.0  | v          |       | 1                |        |           |  |
| 22   | 936   | Strabismus     | H50    |            | v     | 0                | H50.9  |           |  |
| 23   | 132   | Koniungtivitis | H10    |            | V     | 0                | H10.9  |           |  |
| 24 . | 858   | Glaukoma       | H40    |            | V     | 0                | H40.9  |           |  |
| 25   | 934   | Drve eve       | H04.1  | v          |       | 1                |        |           |  |
| 26   | 330   | Katarak        | H25    |            | v     | 0                | H259   |           |  |
| 27   | 132   | Koniungtivitis | H10    |            | v     | 0                | H10.9  |           |  |
| 28   | 304   | Asthenonia     | H53.1  | v          |       | 1                |        |           |  |
| 29   | 132   | Keratitis      | H16.1  |            | v     | 0                | H169   |           |  |
| 30   | 531   | Myonia         | H52.1  | v          |       | 1                |        |           |  |
| 31   | 336   | Uveitis        | H20.0  | V          |       | 1                |        |           |  |
| 32   | 121   | Preshvonia     | H52.4  | V          |       | 1                |        |           |  |
| 33   | 945   | Litiasis       | H11.4  | v          |       | 1                |        |           |  |
| 34   | 887   | Glaukoma       | H40    | 1          | V     | 0                | H40.9  |           |  |
| 35   | 847   | Koniungtivitis | H10    |            | v     | 0                | H10.9  |           |  |
| 36   | 470   | Myopia         | H52.1  | V          |       | 1                | 1110.9 |           |  |
| 37   | 269   | Glaukoma       | H40    |            | v     | 0                | H40 0  |           |  |
| 38   | 493   | Kerato         | H16.2  | V          | 1     | 1                | 1140.7 |           |  |
|      |       | koniungtivitis | 1      | 1 '        |       |                  |        |           |  |
| 39   | 494   | Konjungtivitis | H10.1  | V          |       | 1                | 1      |           |  |
|      | -5-   | atoni          | 1110.1 | 1          |       |                  |        |           |  |
| 40   | 495   | Ptosis         | H024   | V          |       | 1                |        |           |  |
| 41   | 502   | Katarak        | H25    | +          | V     | 1                | 1125.0 |           |  |
| 42 . | 502   | Hunormotronic  | H52.0  | V          | · ·   | 1                | 123.9  |           |  |
| 74   | 508   | Invpermetropia | 1152.0 | V          |       | 1 1              | 1      |           |  |

| 43 | 509 | Chalazion      | H00.1   | V |     | 1 | -     |
|----|-----|----------------|---------|---|-----|---|-------|
| 44 | 099 | Ablatio retina | H33     |   | V   | 0 | H33.5 |
| 45 | 103 | Erosi kornea   | H18     |   | V   | 0 | H16.0 |
| 46 | 516 | Nistagmus      | H55     | V |     | 1 |       |
| 47 | 551 | Katarak        | H25     |   | V   | 0 | H25.9 |
| 48 | 520 | Konjungtivitis | H10     |   | V   | 0 | H10.9 |
| 49 | 519 | Presbyopia     | H52.4   | V |     | 1 |       |
| 50 | 518 | Asigmatism     | H52.2   | V |     | 1 |       |
| 51 | 521 | Kerato         | H16.2   | V |     | 1 |       |
|    | *   | konjungtivitis |         |   |     |   |       |
| 52 | 021 | HT.oculi       | H35.0   | V |     | 1 |       |
| 53 | 521 | Glaukoma       | H40     |   | V   | 0 | H40.9 |
| 54 | 021 | HT.oculi       | H35.0   | V |     | 1 |       |
| 55 | 189 | Pterygium      | H11.0   | V |     | 1 |       |
| 56 | 336 | Uveitis        | H20.0   | V |     | 1 |       |
| 57 | 869 | Katarak        | H25     |   | . V | 0 | H25.9 |
| 58 | 879 | Floaters       | H43.9   | V |     | 1 |       |
| 59 | 814 | Konjungtivitis | H10     |   | V   | 0 | H10.9 |
| 60 | 952 | Konjungtivitis | H10     |   | V   | 0 | H10.9 |
| 61 | 826 | Glaukoma       | H40     |   | V   | 0 | H40.9 |
| 62 | 117 | Glaukoma       | H40     |   | V   | 0 | H40.9 |
| 63 | 029 | Katarak        | H25     |   | V   | 0 | H25.9 |
| 64 | 917 | Katarak        | H25     |   | V   | 0 | H25.9 |
| 65 | 331 | Astigmatism    | H52.2   | V |     | 1 |       |
| 66 | 004 | Pterygium      | H11.0   | V |     | 1 |       |
| 67 | 067 | Erosi kornea   | H18     |   | V   | 0 | H16.0 |
| 68 | 620 | Erosi kornea   | H18     |   | V   | 0 | H16.0 |
| 69 | 595 | Keratitis      | H16.1   |   | V   | 0 | H16.9 |
| 70 | 597 | Keratitis      | H16.1   |   | V   | 0 | H16.9 |
| 71 | 600 | Keratitis      | H16.1   |   | ٧   | 0 | H16.9 |
| 72 | 523 | Glaukoma       | H40     |   | V   | 0 | H40.9 |
| 73 | 108 | Keratitis      | H16.1   |   | V   | 0 | H16.9 |
| 74 | 452 | Glaukoma       | H40     |   | V   | 0 | H40.9 |
| 75 | 590 | Erosi kornea   | H18     |   | V   | 0 | H16.0 |
| 76 | 410 | Keratitis      | H16.1   |   | V   | 0 | H16.9 |
| 77 | 731 | Konjungtivitis | H10     |   | V   | 0 | H10.9 |
| 78 | 676 | Konjungtivitis | H10     |   | V   | 0 | H10.9 |
| 79 | 595 | Katarak        | H25     |   | V   | 0 | H25.9 |
| 80 | 419 | Konjungtivitis | H10     |   | V   | 0 | H10.9 |
| 81 | 288 | Glaukoma       | H40     |   | V   | 0 | H40.9 |
| 82 | 121 | Ablatio retina | H33     |   | V   | 0 | H33.5 |
| 83 | 199 | Konjungtivitis | H10     |   | V   | 0 | H10.9 |
| 84 | 009 | Konjungtivits  | H10     |   | V   | 0 | H10.9 |
| 85 | 080 | Katarak        | H25     |   | V   | 0 | H25.9 |
| 86 | 123 | Keratitis      | H16.1   |   | V   | 0 | H16.9 |
| 87 | 858 | Glaukoma       | H40     | 1 | V   | 0 | H40.9 |
| 88 | 132 | Konjungtivitis | H10     |   | V   | 0 | H10.9 |
| 89 | 492 | Katarak        | H25     |   | V   | 0 | H25.9 |
| 90 | 809 | Keratitis      | H16.1 • |   | V   | 0 | H16.9 |
| 91 | 203 | Dry eye        | H04.1   | V |     | 1 |       |
| 92 | 110 | Asthenopia     | H53.1   | V |     | 1 |       |
| 93 | 327 | Hordeolum      | H00.0   | V |     | 1 |       |
| 94 | 478 | Astigmatism    | H52.2   | V |     | 1 |       |
| 95 | 277 | Floaters       | H43.9   | V |     | 1 |       |

| 96  | 091 | Presbyopia    | H52.4 | V | 1 |  |
|-----|-----|---------------|-------|---|---|--|
| 97  | 092 | Myopia        | H52.1 | V | 1 |  |
| 98  | 383 | Asthenopia    | H53.1 | V | 1 |  |
| 99  | 817 | Hypermetropia | H52.4 | V | 1 |  |
| 100 | 226 | Dry eye       | H04.1 | V | 1 |  |

Keterangan :

(1): Jelas

(2) : Tulis tiga digit terakhir nomer rekam medis

(3) : Tulis diagnosis yang tertera pada berkas rekam medis

(4): Tulis kode diagnosis yang tertera pada berkas rekam medis

(5): Centang pada salah satu (Ya/Tidak)

(6) : Tulis nilai skoring (Jika akurat = 1, jika tidak akurat = 0)

(7) : Tulis kode diagnosis yang benar (jika pada kolom "4" dicentang "Tidak")

Dari 100 kodefikasi diagnose penyakit mata tersebut telah di validasi oleh Bapak Djoko Wahyudi, Amd.PK,S.AP,M.AP sebagai petugas verifikasi coding di RSUD Dr.SAiful Anwar Malang.

Malang 31 Jour 2019

Verifikator Kodefikasi Diagnosa

Djoko Wahyudi, Amd.PK,S.AP,M.AP NIP.19680527 198903 1007 Lampiran 5 : Daftar Diagnosa di Klinik Malang Eye Center

#### DAFTAR DIAGNOSA PENYAKIT MATA

#### KLINIK MALANG EYE CENTER

| No. | Diagnosa                                                 |
|-----|----------------------------------------------------------|
| 1   | Astigmatism                                              |
| 2   | Blepharoconjungtivitis                                   |
| 3   | Chalazion                                                |
| 4   | Dry eye                                                  |
| 5   | Floaters                                                 |
| 6   | Hordeolum                                                |
| 7   | Glaukoma, unspecified                                    |
| 8   | Senile cataract, unspecified                             |
| 9   | Conjungtivitis, unspecified                              |
| 10  | Acute conjunctivitis, unspecified                        |
| 11  | Муоріа                                                   |
| 12  | Presbyopia                                               |
| 13  | Pterygium                                                |
| 14  | Corneal ulcer                                            |
| 15  | Acute and subacute iridocyclitis                         |
| 16  | Epis Scleritis                                           |
| 17  | Other retinal vascular occlusions                        |
| 18  | Separation of retinal layers                             |
| 19  | Hypermetropia                                            |
| 20  | Background retinopathy and retinal vascular changes      |
| 21  | Nystgamus and other irregular eye movements              |
| 22  | Optic neuritis                                           |
| 23  | Degeneration of macula and posterior polie               |
| 24  | Disorders of cornea, unspecified                         |
| 25  | Keratitis, unspecified                                   |
| 26  | Strabismus, unspecified                                  |
| 27  | Subjective visual disturbances                           |
| 28  | Blepharitis                                              |
| 29  | Other disorders of optic nerve, not elsewhere classified |
| 30  | Ptosis of eyelid                                         |
| 31  | Other retinal detachment                                 |
| 32  | Retinal haemorrage                                       |
| 33  | Hyphaema                                                 |
| 34  | Interminttent heteropia                                  |
| 35  | Keratoconjunctivitis                                     |
| 36  | Corneal scar and opacity, unspecified                    |
| 37  | Contusion of eyeball and orbital tissue                  |
| 38  | Vitreous haemorrage                                      |
| 39  | Retinal disorders, unspecified                           |

| 1                                                                                                    |                                                                                                    |   |
|----------------------------------------------------------------------------------------------------|----------------------------------------------------------------------------------------------------|---|
| 40                                                                                                    | Other retinal artery occlusions                                                                                                    |   |
| 41                                                                                                    | Aphakia                                                                                                    | - |
| 42                                                                                                    | Peripheral retinal degeneration                                                                                                    | _ |
| 43                                                                                                    | Other conjunctivel vectorial disorders and sucts                                                                                                    |   |
| 44                                                                                                    | Other conjunctival vascular disorders and cysts                                                                                                    |   |
| 45                                                                                                    | Other vitreous opacities                                                                                                    | _ |
| 46                                                                                                    | Ablatio retina                                                                                                    | _ |
| 47                                                                                                    | Amblyopia ex anopsia                                                                                                    | _ |
| 48                                                                                                    | Scleritis ,                                                                                                    | _ |
| 49                                                                                                    | Entropion and trichiasis of eyelid                                                                                                    |   |
| 50                                                                                                    | Anisometropia and aniseikonia                                                                                                    |   |
| 51                                                                                                    | Presence of intraocular lens                                                                                                    |   |
| 52                                                                                                    |                                                                                                    |   |
| 53                                                                                                    | Disorder of conjunctiva, unspecified                                                                                                    |   |
| 54                                                                                                    | Colour vision deficiencies                                                                                                    | - |
| 55                                                                                                    | Papiloedema, unspecified                                                                                                    |   |
| 56                                                                                                    | Interstitial and deep keratitis                                                                                                    | _ |
| 57                                                                                                    | Endophtalmithis in diseases classified elsewhere                                                                                                    | _ |
| 58                                                                                                    | Inflammation of eyelid, unspecified                                                                                                    |   |
| 59                                                                                                    | Chronic inflammatory disorders of orbit                                                                                                    |   |
| 60                                                                                                    | Bullous keratopathy                                                                                                    |   |
| 61                                                                                                    | Adherent Leukoma                                                                                                    |   |
| 62                                                                                                    | Chorioretinal scars                                                                                                    |   |
| 63                                                                                                    | Acute atopic conjunctivitis                                                                                                    |   |
| 64                                                                                                    | Other disorders of ultraous body                                                                                                    |   |
| 65                                                                                                    | Eninhora                                                                                                    | - |
| 66                                                                                                    | Conjunctival scars                                                                                                    |   |
| 67                                                                                                    | Chorioretinal inflammation, unspecified                                                                                                    |   |
| 68                                                                                                    | Hereditary retinal dystronhy                                                                                                    |   |
| 69                                                                                                    | Acute inflammation of orbit                                                                                                    |   |
| 70                                                                                                    | Dislocation of lens                                                                                                    |   |
| 71                                                                                                    | Diabetic cataract                                                                                                    |   |
| 72                                                                                                    | Ectropion of evelid                                                                                                    |   |
| 73                                                                                                    | Disorder of refraction, unspecified                                                                                                    |   |
| 74                                                                                                    | Chronic conjunctivitis                                                                                                    |   |
| 75                                                                                                    | Degenerative myopia                                                                                                    |   |
| 76                                                                                                    | Infantile invenile and presentle externet                                                                                                    |   |
| 77                                                                                                    | Other conjunctivitis                                                                                                    |   |
| 78                                                                                                    | Other comparison of the comparison of the compar | - |
| 70                                                                                                    | Other comes and man opacities                                                                                                    |   |
| 90                                                                                                    | Vanthelasma of evelid                                                                                                    |   |
| <u><u></u><u></u><u></u><u></u><u></u><u></u><u></u><u></u><u></u><u></u><u></u><u></u><u></u><u></u><u></u><u></u><u></u><u></u><u></u></u> | Refinently of prematurity                                                                                                    |   |
| 82                                                                                                    | Other corneal deformities                                                                                                    |   |
|                                                                                                    |                                                                                                    |   |

| 83 | Vertical strabismus                 |  |
|----|-------------------------------------|--|
| 84 | Exopthalmic conditions              |  |
| 85 | Other specified disorders of eyelid |  |

Dari 85 diagnosa tersebut telah di validasi oleh dr.Hidayat Sujuti, Sp.M, Ph.D sebagai penanggung jawab penelitian di Klinik Malang Eye Center.

,

Malang. 3/ Janun 2019

Penanggung jawab penelitian

dr.Hidayat Sujuti, Sp.M, Ph.D

Lampiran 6 : Daftar Hadir Edukasi Aplikasi Kodefikasi Penyakit Mata Berbasis Dekstop.

#### DAFTAR HADIR EDUKASI

#### APLIKASI KODEFIKASI PENYAKIT MATA BERBASIS DEKSTOP

#### DI KLINIK MALANG EYE CENTER

| No. | Nama                   | h Pekerjaan    | Tanda Tangar |
|-----|------------------------|----------------|--------------|
| 1.  | HTIManda Gutti Wish M. | Pelugar koding | lut          |
|     |                        |                |              |

Lampiran 7 : Informed Consent

# LEMBAR PERSETUJUAN RESPONDENT

### (INFORMED CONSENT)

Saya yang bertanda tangan dibawah ini :

| Nama          | : Cars       |
|---------------|--------------|
| Usia          | : 24th       |
| Jenis kelamin | : laki-biri  |
| Pendidikan    | · D-11) RMIK |
| Masa kerja    | :2th         |

Setelah mendapatkan penjelasan dari tujuan penelitian, saya menyatakan untuk berpastisipasi dan menjadi informan dalam penelitian yang dilakukan oleh Fristara Alintia, mahasiswa Prodi D III Perekam Medis dan Informasi Kesehatan Politeknik Kesehatan Kemenkes Malang dengan judul penelitian "Penggunaan Aplikasi Kodefikasi Penyakit Mata Berbasis Dekstop Terhadap Tingkat Keakuratan Kode Diagnosis di Klinik Malang Eye Center".

Demikian persetujuan ini saya tanda tangani dengan sukarela tanpa paksaan dan untuk dapat digunakan sebagaimana mestinya.

24 JANGARI 2019 Malang.

Yang memberi pernyataan

un

# LEMBAR PERSETUJUAN RESPONDENT

(INFORMED CONSENT)

Saya yang bertanda tangan dibawah ini :

| Nama          | : 70 .      |
|---------------|-------------|
| Usia          | : 24 th     |
| Jenis kelamin | : PEREMPUAN |
| Pendidikan    | : DID RMIK  |
| Masa kerja    | : 2 th      |

Setelah mendapatkan penjelasan dari tujuan penelitian, saya menyatakan untuk berpastisipasi dan menjadi informan dalam penelitian yang dilakukan oleh Fristara Alintia, mahasiswa Prodi D III Perekam Medis dan Informasi Kesehatan Politeknik Kesehatan Kemenkes Malang dengan judul penelitian "Penggunaan Aplikasi Kodefikasi Penyakit Mata Berbasis Dekstop Terhadap Tingkat Keakuratan Kode Diagnosis di Klinik Malang Eye Center".

Demikian persetujuan ini saya tanda tangani dengan sukarela tanpa paksaan dan untuk dapat digunakan sebagaimana mestinya.

24 JANAARI 2019 Malang.

Yang memberi pernyataan

......

#### Lampiran 8 : Surat Ijin Penelitian

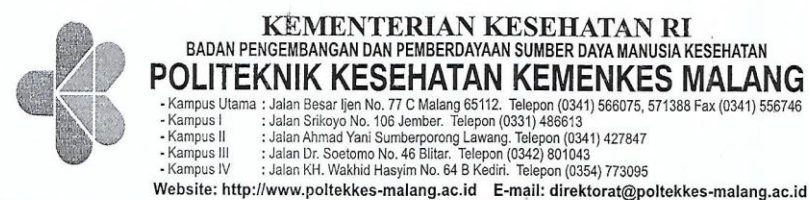

#### KEMENTERIAN KESEHATAN RI BADAN PENGEMBANGAN DAN PEMBERDAYAAN SUMBER DAYA MANUSIA KESEHATAN POLITEKNIK KESEHATAN KEMENKES MALANG - Kampus Utama : Jalan Besar Ijen No. 77 C Malang 65112. Telepon (0341) 566075, 571388 Fax (0341) 556746 - Kampus I : Jalan Srikoyo No. 106 Jember. Telepon (0331) 486613 Jalan Ahmad Yani Sumberporong Lawang. Telepon (0341) 427847 : Jalan Ahmad Yani Sumberporong Lawang. Telepon (0341) 427847 : Jalan Dr. Soetomo No. 46 Blitar. Telepon (0342) 801043 : Jalan KH. Wakhid Hasyim No. 64 B Kediri. Telepon (0354) 773095 Kampus II Kampus III Kampus IV

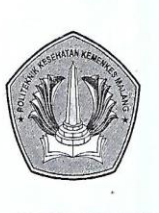

: PP.08.02/6.0/ 1731 /2018 Nomor Lampiran : -Hal : Surat Ijin Penelitian

Malang, 7 November 2018

#### Kepada

Yth. Kepala Klinik Malang Eye Center

Di

Malang

Sehubungan dengan penyusunan Laporan Tugas Akhir Mahasiswa Semester V Prodi D-III Perekafm Medis dan Informasi Kesehatan Poltekkes Kemenkes Malang TA. 2018/2019, maka bersama ini kami harapkan Bapak/Ibu berkenan untuk memberikan ijin kepada mahasiswa atas nama :

Nama : Fristara Alintia

NIM : 1604000070

Untuk melakukan penelitian di klinik yang Bapak/Ibu pimpin dengan Topik / Judul : Penggunaan Aplikasi Kodefikasi Penyakit Mata Berbasis Desktop Terhadap Tingkat Keakuratan Kode Diagnosis di Klinik Malang Eye Center.

Pada : November 2018 - Januari 2019.

Adapun data yang akan diambil adalah sebagai berikut :

- 1. Rekam medis 94 berkas bulan Agustus 2018;
- 2. Data kunjungan periode bulan Agustus 2018;
- 3. Laporan hasil kodefikasi penyakit mata bulan Agustus 2018;
- 4. Profil klinik mata eye center.

Demikian surat ini kami buat. Atas perhatian dan kerjasamanya disampaikan terima kasih.

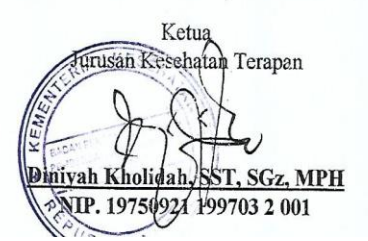

Lampiran 9 : Surat Pernyataan Validasi Diagnosa

#### SURAT PERNYATAAN VALIDASI

Saya yang bertanda tangan dibawah ini :

| Nama                    | : dr. Hidayat Sujuri, Sp.M, Ph.D                     |
|-------------------------|------------------------------------------------------|
| Jabatan Fungsional      | : Dokter Spesialis Mata Klinik Malang Eye Center     |
| Instansi                | : Klinik Malang Eye Center                           |
| Menyatakan bahwa saya t | telah melakukan validasi produk tugas akhir dari :   |
| Nama                    | : Fristara Alintia                                   |
| NIM                     | : 1604000070                                         |
| Program Studi           | : D-III Perekam Medis dan Informasi Kesehatan        |
| Jurusan                 | : Jurusan Kesehatan Terapan                          |
| Instansi                | : Politeknik Kesehatan Kemenkes Malang               |
| Nama produk             | : Aplikasi Kodefikasi Penyakit Mata Berbasis Dekstop |

Setelah saya lakukan telaah, dengan ini saya menyatakan bahwa isi produk Tugas Akhir yang berjudul "Pembuatan Aplikasi Kodefikasi Penyakit Mata Berbasis Dekstop Terhadap Tingkat Keakuratan Kode Diagnosis di Klinik Malang Eye Center" layak untuk digunakan sebagai acuan dalam proses kodefikasi diagnosis pasien di Klinik Malang Eye Center.

Malang 28 Januar 2019 . . . ..

Yang membuat pernyataan

dr. Hidayat, Sujuri, Sp.M, Ph.D

### Lampiran 10 : Surat Pernyataan Validasi Kodefikasi Penyakit Mata

#### SURAT PERNYATAAN VALIDASI

Saya yang bertanda tangan dibawah ini :

| Nama                  | : Djoko Wahyudi, Amd.PK, S.AP, M.AP                  |
|-----------------------|------------------------------------------------------|
| Jabatan Fungsional    | : Perekam Medis Penyęlia                             |
| Pangkat/Golongan      | : Penata Tingkat I / III D                           |
| Kedudukan Jabatan     | : Petugas Verifikasi Coding                          |
| Instansi              | : RSUD Dr.Saiful Anwar Malang                        |
| Menyatakan bahwa saya | telah melakukan validasi produk tugas akhir dari :   |
| Nama                  | : Fristara Alintia                                   |
| NIM                   | : 1604000070                                         |
| Program Studi         | : D-III Perekam Medis dan Informasi Kesehatan        |
| Jurusan               | : Jurusan Kesehatan Terapan                          |
| Instansi              | : Politeknik Kesehatan Kemenkes Malang               |
| Nama produk           | : Aplikasi Kodefikasi Penyakit Mata Berbasis Dekstop |

Setelah saya lakukan telaah, dengan ini saya menyatakan bahwa isi produk Tugas Akhir tersebut diatas telah sesuai dengan aturan kodefikasi diagnosis penyakit yang ada di buku ICD-10 dan layak untuk digunakan sebagai acuan dalam proses kodefikasi diagnosis pasien yang kontak dengan pelayanan kesehatan

Malang 28 juntari 2019 Yang membuat pernyataan

Djoko Wahyudi, Amd.PK, S.AP, M.AP NIP. 19680527 198903 1007

#### Lampiran 11 : Kuisioner

#### KUISIONER

Evaluasi Penggunaan Aplikasi Kodefikasi Penyakit Mata Berbasis Dekstop Terhadap Tingkat Keakuratan Kode Diagnosis

Perom mech Nama Responden Jabatan

#### Petunjuk pengisian :

Berilah tanda centang (v) pada kolom yang telah disediakan pada masing-masing pernyataan.

Keterangan : SS : Sangat Setuju S : Setuju TS : Tidak Setuju STS : Sangat Tidak Setuju

#### Skala Penilaian :

:4 :3 SS S TS :2 STS :1

| No.    | Pernyataan                                                                                     | SS | S | TS | STS      |
|--------|------------------------------------------------------------------------------------------------|----|---|----|----------|
| Desair | n tampilan aplikasi                                                                            |    |   | 1  | 1        |
| 1      | Desain tampilan aplikasi menarik                                                               |    | 1 | 1  | <b>_</b> |
| 2      | Tata letak menu yang konsisten                                                                 |    | 1 |    | -        |
| 3      | Pemilihan background warna telah sesuai                                                        |    | ~ |    |          |
| 4      | Ukuuran font yang digunakan telah sesuai                                                       |    | ~ |    |          |
| Kemu   | dahan penggunaan ( Ease of use )                                                               |    |   |    |          |
| 5      | Aplikasi kodefikasi mudah dipahami                                                             |    | ~ |    |          |
| 6      | Aplikasi kodefikasi mudah untuk<br>digunakan                                                   |    | ~ |    |          |
| 7      | Aplikasi kodefikasi memudahkan<br>petugas koding                                               |    | ~ |    |          |
| Kegun  | aan (Usefullness)                                                                              |    |   |    |          |
| 8      | Dengan adanya aplikasi kodefikasi<br>dapat membantu proses pengkodean<br>penyakit mata         |    | ~ |    |          |
| 9      | Dengan adanya aplikasi kodefikasi<br>dapat meningkatkan keakuratan<br>kodefikasi penyakit mata | -  | 1 |    |          |
| 10     | Dengan adanya aplikasi dapat<br>mempercepat proses kodefikasi                                  |    | - |    |          |

#### KUISIONER

Evaluasi Penggunaan Aplikasi Kodefikasi Penyakit Mata Berbasis Dekstop Terhadap Tingkat Keakuratan Kode Diagnosis

Nama Responden Jabatan : Cars Roten malins

#### Petunjuk pengisian :

Berilah tanda centang (v) pada kolom yang telah disediakan pada masing-masing pernyataan.

\*

#### Keterangan

SS : Šangat Setuju S : Setuju TS : Tidak Setuju STS : Sangat Tidak Setuju

:

:

#### Skala Penilaian

- SS :4 S :3
- TS :2
- STS :1

| No.   | Pernyataan                                                                                     | SS | S | TS | STS |
|-------|------------------------------------------------------------------------------------------------|----|---|----|-----|
| Desai | n tampilan aplikasi                                                                            |    |   |    |     |
| 1     | Desain tampilan aplikasi menarik                                                               |    | ~ |    | Γ   |
| 2     | Tata letak menu yang konsisten                                                                 |    | 1 |    |     |
| 3     | Pemilihan background warna telah sesuai                                                        |    | V |    |     |
| 4     | Ukuuran font yang digunakan telah<br>sesuai                                                    |    | V |    |     |
| Kemu  | (emudahan penggunaan ( Ease of use )                                                           |    |   |    |     |
| 5     | Aplikasi kodefikasi mudah dipahami                                                             |    |   |    |     |
| 6     | Aplikasi kodefikasi mudah untuk<br>digunakan                                                   |    | L |    |     |
| 7     | Aplikasi kodefikasi memudahkan<br>petugas koding                                               |    | ~ |    |     |
| Kegur | uaan (Usefullness)                                                                             |    |   |    |     |
| 8     | Dengan adanya aplikasi kodefikasi<br>dapat membantu proses pengkodean<br>penyakit mata         |    | ~ |    |     |
| 9     | Dengan adanya aplikasi kodefikasi<br>dapat meningkatkan keakuratan<br>kodefikasi penyakit mata |    | ~ |    |     |
| 10    | Dengan adanya aplikasi dapat<br>mempercepat proses kodefikasi                                  |    | ~ |    |     |

Lampiran 12 : Buku Pedoman Penggunaan Aplikasi Kodefikasi Penyakit Mata Berbasis Dekstop

# BUKU PEDOMAN PENGGUNAAN APLIKASI KODEFIKASI PENYAKIT MATA BERBASIS DEKSTOP DI KLINIK MALANG EYE CENTER

Fristara Alintia 1604000070 Pembimbing : dr.Endang Sri Dewi H.S., M.QIH

### **PETUNJUK PENGGUNAAN :**

Petunjuk dalam buku ini berisi tentang panduan penggunaan aplikasi Kodefikasi Penyakit Mata Berbasis Dekstop dalam mengklasifikasi dan menentukan kodefikasi diagnosis penyakit mata di Klinik Malang Eye Center. Aplikasi Kodefikasi Penyakit Mata Berbasis Dekstop merupakan aplikasi kodefikasi diagnosis penyakit sederhana berbentuk dekstop yang berfungsi sebagai alat bantu untuk menentukan kodefikasi diagnosis penyakit mata di Klinik Malang Eye Center. Daftar Singkatan Diagnosa Penyakit Mata

- 1. CRVO : Central Retinal Vein Occlusions
- 2. CSCR : Central Cerous ChorioRetinopathy
- 3. BRVO : Branch Retinal Vein Occlusion

Adapun panduan penggunaan aplikasi Kodefikasi Penyakit Mata Berbasis Dekstop adalah sebagai berikut :

1. Buka aplikasi Kodefikasi Penyakit Mata Berbasis Dekstop pada komputer.

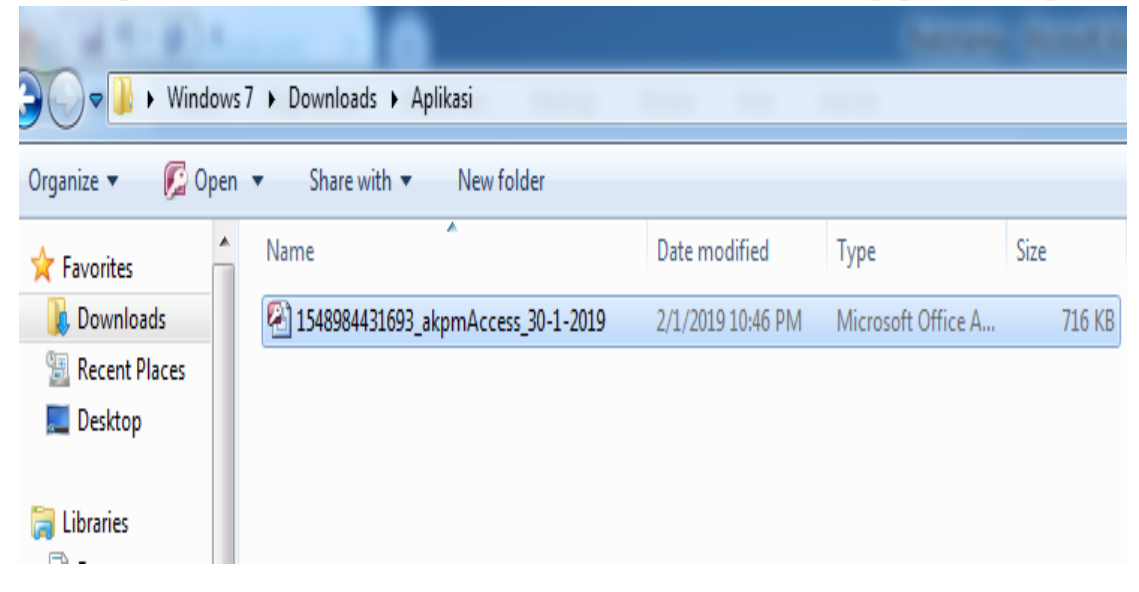

2. Klik 2kali pada aplikasi maka akan muncul tampilan awal aplikasi

| _ |                                                 |
|---|-------------------------------------------------|
| • | •                                               |
|   | APLIKASI KODEFIKASI PENYAKIT MATA               |
|   | KLINIK MALANG EYE CENTER                        |
|   | Jl. dr.Cipto No 3 Malang - Indonesia 65111      |
|   | Phone : +62 341 - 341666 Fax : +62 341 - 341777 |
|   | www.malangeyecenter.com                         |
|   | Masuk                                           |
|   |                                                 |
| D | arord H 4 1 of 1 b bl kit V Mo Siller Caardb    |

Pada tampilan awal aplikasi terdapat nama aplikasi, alamat Klinik Malang Eye Center, nomor telepon dan email. Pada tampilan awal aplikasi juga terdapat tombol masuk untuk dapat masuk ke menu login aplikasi kodefikasi penyakit mata.

3. Klik tombol masuk hingga muncul laman Login seperti gambar dibawah ini.

| •  | FORM LOGIN                                      |
|----|-------------------------------------------------|
|    | username                                        |
|    | Password:                                       |
|    |                                                 |
|    |                                                 |
|    |                                                 |
|    |                                                 |
| Re | l<br>ecord: H ≤ 1 of 1 → H → K No Filter Search |

Untuk dapat masuk ke dalam Aplikasi Kodefikasi Penyakit Mata Berbasis Dekstop, petugas harus mengisikan Username dan password yang benar. Adapun Username dan Password Aplikasi Kodefikasi Penyakit Mata Berbasis Dekstop yaitu

- 1) User 1 menggunakan
  - Username : admin1
  - Pasword : admin1
- 2) User 2 menggunakan

Username : admin2

Pasword : admin2

Setelah mengisi username dan password tersebut, klik tombol login maka akan muncul tampilan login berhasil

|                | FORM LC               | OGIN               |
|----------------|-----------------------|--------------------|
|                | username<br>Password: | admin Login        |
| Record: II 4 1 | of 1 → H +B - N       | s No Filter Search |

4. Masukkan lead term pada kolom search untuk mencari kode ICD, lalu klik tombol Cari.

Contoh : Hordeolum

| SEAR | CH ICD                        |                  | Wednesday, | February 06, 2019<br>5:50:54 PN | 9<br>1  |          |
|------|-------------------------------|------------------|------------|---------------------------------|---------|----------|
|      | Search Hordeolum              | Cari 🔻           | Data ICD   | Data User                       | Logout  | ]        |
|      | ICD subform                   | Refresh          |            |                                 |         |          |
|      | diagnosis                     | • icd •          | inlude     | -                               | exclude | <b>A</b> |
|      | Astigmatism                   | H52.2            |            |                                 |         |          |
|      | Blepharoconjungtivitis        | H10.5            |            |                                 |         |          |
|      | Chalazion                     | H00.1            |            |                                 |         |          |
|      | Dry eye                       | H04.1            |            |                                 |         |          |
|      | Floaters                      | H43.9            |            |                                 |         |          |
|      | Hordeolum                     | H00.0            |            |                                 |         |          |
|      | Glaukoma, unspecified         | H40.9            |            |                                 |         |          |
|      | Senile cataract, unspecified  | H25.9            |            |                                 |         |          |
|      | Conjungtivitis, unspecified   | H10.9            |            |                                 |         | -        |
|      | Record: 14 4 1 of 85 + H H2 1 | No Filter Search | 4          |                                 |         | •        |
|      |                               |                  |            |                                 |         |          |
|      |                               |                  |            |                                 |         |          |
|      |                               |                  |            |                                 |         |          |
|      |                               |                  |            |                                 |         |          |
|      |                               |                  |            |                                 |         |          |
|      |                               |                  |            |                                 |         |          |

Setelah klik pada tombol Cari maka akan muncul tampilan hasil search sebagai berikut :

| Hasil Search               |                                  |
|----------------------------|----------------------------------|
| Diagnosis                  | Hordeolum                        |
| Keterangan                 | Abscess Furuncle, Furuncle, Stye |
| Inicude                    |                                  |
| Exclude                    |                                  |
| ICD                        | H00.0                            |
|                            | Kembali                          |
|                            |                                  |
|                            |                                  |
|                            |                                  |
| Record: M 4 1 of 1 >> M >> | Fittered Search                  |

Pada form ini terdapat menu Keterangan untuk memberi penjelasan terkait dengan diagnosis yang telah dipilih, menu Include untuk mengetahui apa saja yang termasuk dalam diagnosis yang dipilih, dan menu Exclude untuk mengetahui apa saja yang tidak termasuk dalam diagnosis yang dipilih sesuai dengan ICD-10 serta kodefikasi dari diagnosis yang diinginkan.

Berikut adalah penjelasan dari masing masing menu:

Menu KETERANGAN :

Menu Keterangan dalam aplikasi kodefikasi penyakit mata berbasis desktop ini berfungsi untuk memberikan penjelasan lebih terkait dengan diagnosis yang telah dipilih.

|     | Hasil Search             |                                  |
|-----|--------------------------|----------------------------------|
| •   | Diagnosis                | Hordeolum                        |
|     | Keterangan               | Abscess Furuncle, Furuncle, Stye |
|     | Inlcude                  |                                  |
|     | Exclude                  |                                  |
|     | ICD                      | H00.0                            |
|     |                          | Kembali                          |
|     |                          |                                  |
|     |                          |                                  |
|     |                          |                                  |
| Rec | ord: I4 ∢ 1 of 1 → ► ► ► | Z Filtered Search                |

Pada diagnosis Hordeolum terdapat keterangan Abscess Furuncle, Furuncle, Stye. Artinya petugas koding harus lebih teliti dengan membaca keterangan dalam diagnosis tersebut.

Menu INCLUDE :

Istilah "inclusion" (termasuk) Dalam pokok bahasan pada tiga atau empat karakter seringkali ditemukan sejumlah istilah diagnostik lain yang disebut sebagai "inclusion term" (artinya, kira-kira: termasuk) dimaksudkan sebagai tambahan diagnostik yang dapat diklasifikasikan kedalam kelompok yang bersangkutan. Istilah pada "inclusion" dapat juga dipakai untuk kondisi yang berbeda atau sinonimnya (sesuai dengan catatan pada "inclusion") yang bukan subklasifikasi kelompok tersebut.

Contoh :

| Pencarian                                                                  |
|----------------------------------------------------------------------------|
| H46                                                                        |
| Optic neuritis                                                             |
|                                                                            |
| optic :<br>.neuropathy, except ischaemic                                   |
| ischaemic optic neuropathy (H47.0)<br>neuromyelitis optica [Devic] (G36.0) |
| Tambah Simpan Hapus                                                        |
|                                                                            |
|                                                                            |
|                                                                            |

# Menu EXCLUDE :

Istilah "exclusion" (tak termasuk) Beberapa pokok bahasan tertentu berisi kondisi yang didahului dengan kata "exclusion". Istilah ini menunjukkan kode di tempat lain, tidak di dalam kategori ini. Contoh :

| CRUD ICD                       | Pencarian                      |
|--------------------------------|--------------------------------|
|                                |                                |
| ICD                            | H01.0                          |
| Diagnosis                      | Blepharitis                    |
| Keterangan                     |                                |
| Include                        |                                |
| Exlcude                        | blepharoconjungtivitis (H10.5) |
|                                | I Tambah Simpan Hapus          |
|                                |                                |
|                                |                                |
| ord: I4 4 28 of 85 ► ► ► + + = | K No Filter Search             |

mpilan database ICD :

- Tombol Tambah berfungsi untuk menambah database ICD
- Tombol Simpan berfungsi untuk menyimpan database ICD
- Tombol Hapus berfungsi untuk menghapus database ICD.
- Tombol Pencarian berfungsi untuk kembali ke tampilan pencarian

# 5. Klik pada tombol Data User saat akan menambahkan username dan password

| SEARCH ICD                   |                  |       | Thursday, | February 07, 2019<br>5:32:36 AM |           |
|------------------------------|------------------|-------|-----------|---------------------------------|-----------|
| Search                       |                  | Cari  | Data ICD  | Data User                       | Logout    |
| ICD subform                  | Re               | fresh |           | $\langle$                       |           |
| diagnosis                    | - icd            | -     | inlude    | -                               | exclude 🔺 |
| Astigmatism                  | H52.2            |       |           |                                 |           |
| Blepharoconjungtivitis       | H10.5            |       |           |                                 |           |
| Chalazion                    | H00.1            |       |           |                                 |           |
| Dry eye                      | H04.1            |       |           |                                 |           |
| Floaters                     | H43.9            |       |           |                                 |           |
| Hordeolum                    | H00.0            |       |           |                                 |           |
| Glaukoma, unspecified        | H40.9            |       |           |                                 |           |
| Senile cataract, unspecified | H25.9            |       |           |                                 |           |
| Conjungtivitis, unspecified  | H10.9            |       |           |                                 |           |
| Record: 1 1 of 85 + H H3 1   | No Filter Search |       |           |                                 | · · · ·   |
|                              |                  |       | L         |                                 |           |
|                              |                  |       |           |                                 |           |
|                              |                  |       |           |                                 |           |
|                              |                  |       |           |                                 |           |
|                              |                  |       |           |                                 |           |

Setelah klik tombol Data user maka akan muncul tampilan sebagai berikut:

| CRUD User                                               | Pencarian              |
|---------------------------------------------------------|------------------------|
| username     password                                   | admin2<br>admin2       |
|                                                         | IA Tambah Simpan Hapus |
|                                                         |                        |
|                                                         |                        |
| Record: I4 4 3 of 3 > > > > > > > > > > > > > > > > > > | K No Filter Search     |

Berikut fungsi beberapa tombol pada tampilan data user :

- Tombol Tambah berfungsi untuk menambah username dan password

- Tombol Simpan berfungsi untuk menyimpan username dan password
- Tombol Hapus berfungsi untuk menghapus username dan password
- Tombol Pencarian berfungsi untuk kembali ke tampilan pencarian

Klik tombol Pencarian maka akan kembali ke tampilan pencarian.

6. Klik tombol Logout jika sudah selesai menggunakan aplikasi kodefikasi penyakit mata berbasis desktop:

|     | SEARCH             | ICD                                   | т                | hursday, February 07, 2019<br>5:32:36 AM |
|-----|--------------------|---------------------------------------|------------------|------------------------------------------|
| •   | Se                 | arch                                  | Cari Data        | a ICD Data User Logout                   |
|     |                    | ICD subform                           |                  |                                          |
|     |                    | diagnosis                             | icd 👻 in         | lude 👻 exclude 📥                         |
|     |                    | Astigmatism                           | H52.2            |                                          |
|     |                    | Blepharoconjungtivitis                | H10.5            |                                          |
|     |                    | Chalazion                             | H00.1            |                                          |
|     |                    | Dry eye                               | H04.1            |                                          |
|     |                    | Floaters                              | H43.9            |                                          |
|     |                    | Hordeolum                             | H00.0            |                                          |
|     |                    | Glaukoma, unspecified                 | H40.9            |                                          |
|     |                    | Senile cataract, unspecified          | H25.9            |                                          |
|     |                    | Conjungtivitis, unspecified           | H10.9            |                                          |
|     |                    | Record: I 4 1 of 85 + H H             | No Filter Search |                                          |
|     |                    |                                       |                  |                                          |
|     |                    |                                       |                  |                                          |
|     |                    |                                       |                  |                                          |
|     |                    |                                       |                  |                                          |
|     |                    |                                       |                  |                                          |
| Red | cord: 14 - 1 of 85 | ► ► ► ► ► ► ► ► ► ► ► ► ► ► ► ► ► ► ► |                  |                                          |

| A FOLING                           |                                                                                 | KARTU BIMBINGAN LAPORAN TUGAS<br>PRODI D-III<br>JURUSAN PEREKAM MEDIS DAN INFORMASI KES<br>POLITEKNIK KESEHATAN KEMENKES MAL                                                                                | AKHIR<br>SEHATAN<br>ANG   |
|------------------------------------|---------------------------------------------------------------------------------|----------------------------------------------------------------------------------------------------|---------------------------|
| NIM<br>Nam<br>Dose<br>Dose<br>Judu | l<br>en Pembimbing 1<br>en Pembimbing 2<br>11 Tugas Akhir                       | 1604000070<br>FRISTARA ALINTIA<br>dr. Endang Sti RWI H.S. MQIH<br>PENGGUNAAN APLIKASI KODEFIKASI PENYAK<br>MATA BERBAJS DEKSTOP TERHAPAP TINGKI<br>KEAKURATAN KODE PIAGNOSIS DI KLINIK<br>MALANG EYE CENTER | IT AT                     |
| No.                                | Tanggal<br>Bimbingan                                                            | Pokok Bahasan                                                                                                    | Paraf Dosen<br>Pembimbing |
| 1.                                 | 15 Januari 2019                                                                 | Konsultari aplikari                                                                                                    | At.                       |
| 2.                                 | 31 Januar 2019                                                                  | Konsultasi reviri aphikasi dan hasi                                                                                                    | -92-                      |
| 3.                                 | 1 Februari 2019                                                                 | Konsultasi & revisi hasil                                                                                                    | .25                       |
| 4.                                 | 6 Februari 2019                                                                 | Konsultari hasil dan pembahapan                                                                                                    | 91-                       |
| 5.                                 | 7 Februari 2019                                                                 | Konsultasi hasii dan pembahasan                                                                                                    |                           |
| G.                                 | 8 Februari 2019                                                                 | Konsultasi revisi pembahasan dan                                                                                                    | -                         |
|                                    |                                                                                 | abstrak<br>alle ujian sitan,                                                                                                    |                           |
|                                    |                                                                                 |                                                                                                    |                           |
| Cata<br>Dim<br>Diak<br>Juml        | tan Untuk Dosen Peml<br>ulai pada tanggal<br>hiri pada tanggal<br>lah pertemuan | bimbing Bimbingan Tugas Akhir<br>15 Januari 2019<br>8 Februari 2019<br>6                                                                                                    |                           |
| Dis<br>Dos                         | etujui oleh,<br>sen Pembimbing II                                               | Disetujui oleh,<br>Dosen Pempimbing I                                                                                                    |                           |

1

## Lampiran 13 : Kartu Bimbingan Laporan Tugas Akhir

Lampiran 14 :

### LAPORAN HASIL UJI KELAYAKAN

### PERANGKAT LUNAK

2 R

| No uji PL Sistem Informasi                                                                                                    | 200119                                                                                                    |
|----------------------------------------------------------------------------------------------------|----------------------------------------------------------------------------------------------------|
| Nama Perangkat Lunak Sistem<br>nformasi                                                                                                    | Aplikasi codefikasi penyakit mata berbasis dekstop                                                                                                    |
| Metode PL dengan<br>nenggunakan FP (Function                                                                                                    | 1. Menghitung faktor pengubah kompleksitas relatif/relative complexity adjustment factor (RCAF)                                                                                                    |
| Point)                                                                                                    | 2. Menghitung crude function points (CFP)                                                                                                    |
| •                                                                                                    | 3. Menghitung <i>Measuring Effort</i> , Kompleksitas Siklomatik, dan<br>Probabilitas Perbaikan dari nilai CFP                                                                                                    |
| Nama Peneliti                                                                                                    | FRISTARA ALINTIA                                                                                                    |
| anggal Uji Perangkat Lunak                                                                                                    | Malang, 1 Februari 2019                                                                                                    |
| C M the oute presides they                                                                                                    | 156120009941, alemal: Catabase (Access 2007) : Moreards Access<br>Tage                                                                                                    |
| tone care plandida taber     tone care plandida taber     tone care plandida taber     tone care plandia taber     tone care plandia taber                                                                                                    | Statistical James (Access 2007)     Monentificaces       Statistical James (Access 2007)     Monentificaces       Stati |
| A     Kone Caste Education Coheren     Kone Caste Education Coheren     Sonaty Wheng Orien extent in the dollars has     Kone Coheren     Kone Coheren     | Istantionality Japan     Database (Access 2007) - Monosoft Access       Text     Text       Text     Text       Text     Text       Text     Text       Text     Text       Text     Text       Text     Text       Text     Text       Text     Text       Text     Text       Text     Text       Text     Text                                                                                                    |
| A     Kone Carle Manuf Link Exhibits     Kone Carles Manuf Link Exhibits     Kone Carles Manuf Link Exhits     Kone Carles Manuf Link Exhibits     Kone Carles Manuf Link | Statistical dama         Statistical dama           Statistical dama         Statistical dama                                                                                                    |

| Roos Contr Eden                                                                                                    | raifala Drianae Josh                                                                                                    |                                                                                                    | and the second                           |
|----------------------------------------------------------------------------------------------------|----------------------------------------------------------------------------------------------------|----------------------------------------------------------------------------------------------------|------------------------------------------|
| i i i i i i i i i i i i i i i i i i i                                                                                                    | arces meaning from                                                                                                    | THE FRANCE AND A PORT IN A PORT OF A PORT                                                                                                    |                                          |
| a tot from the                                                                                                    | ***********                                                                                                    | al altime Votering Al + Channed - And Solar                                                                                                    |                                          |
| as ogenet '•                                                                                                    | Eprit                                                                                                    | Restart Resets Installater Edd                                                                                                    |                                          |
| Secondly Warning Costain conten                                                                                                    | f in the database has been disabled                                                                                                    | Options,                                                                                                    |                                          |
| tables 🔹 e                                                                                                    | _ user _ user _ 100 _                                                                                                    | Aplikazi 📑 Itopa                                                                                                    | • ,                                      |
| 5 E.                                                                                                    | SFARCH ICD                                                                                                    | Friday, Jahuary 25, 2013                                                                                                    |                                          |
| GRUDETD                                                                                                    | Service                                                                                                    | 1005.36 %                                                                                                    |                                          |
| 10 subform                                                                                                    | P                                                                                                    |                                                                                                    |                                          |
| 121                                                                                                    | Diagnosis                                                                                                    | Cas Data/CB Dataliser                                                                                                    |                                          |
| د پ<br>۲۹۹۵                                                                                                    |                                                                                                    |                                                                                                    |                                          |
| user Table                                                                                                    |                                                                                                    |                                                                                                    |                                          |
| use<br>stated Objects ==                                                                                                    | KD sabform                                                                                                    |                                                                                                    |                                          |
| Aptikasi                                                                                                    | Myopia                                                                                                    | NID                                                                                                    |                                          |
| login                                                                                                    | Stu                                                                                                    | H20 ,                                                                                                    |                                          |
|                                                                                                    | Glaskom                                                                                                    | a h.24                                                                                                    |                                          |
|                                                                                                    | *                                                                                                    |                                                                                                    |                                          |
|                                                                                                    | and in the second second second second second second second second second second second second second second se                                                                                                    |                                                                                                    |                                          |
|                                                                                                    |                                                                                                    |                                                                                                    |                                          |
|                                                                                                    | Fected H                                                                                                    | ict > x s Seach 4                                                                                                    |                                          |
|                                                                                                    |                                                                                                    |                                                                                                    |                                          |
|                                                                                                    | Record > 1of4 + + +                                                                                                    | (in the Search                                                                                                    | 13.5                                     |
|                                                                                                    | Ka C. Int                                                                                                    |                                                                                                    | 10 · · · · · · · · · · · · · · · · · · · |
|                                                                                                    |                                                                                                    | and the second second second second second second second second second second second second second second second                                                                                                    | 3 - 10(L)                                |
| el Percobaanin<br>de de de de de de de de de de de de de d                                                                                                    | put registrasi dal<br>mateix besizetech                                                                                                    | ISTINGTING Agent: Database (Acces 2007) - Monorit Acces<br>S S S S S S A S S S S S S S S S S S S S                                                                                                    | <u></u> 5                                |
| el Percobaanin<br>de god<br>god<br>god<br>tate god<br>tate god<br>tate god<br>tate god                                                                                                    | put registrasi dat<br>motes tensoren<br>e 7 E da da 10 1.<br>Foc                                                                                                    | ta pasien<br>ISBN 9994 April: Denter (Acces 200) - Manastikares<br>S D B B H A B B C C A A A A A A A A A A A A A A A                                                                                                    | 00 -                                     |
| d Percobaanin<br>hose Oose Dee<br>God<br>ta Sof<br>ta Sof<br>ta So | not registrasi dat<br>motos Detazetes<br>P d E<br>for<br>atorbe dituber kalten datke                                                                                                    | ta pasien<br>ISERENTIA April Datas (Accel 2007 - Maant Accel<br>ISERENTIA April Datas (Accel 2007 - Maant Accel<br>ISERENTIA April Datas (Accel 2007 - Maant Accel<br>ISERENTIA April Datas (Accel 2007 - Maant Accel<br>ISERENTIA April Datas (Accel 2007 - Maant Accel<br>ISERENTIA April Datas (Accel 2007 - Maant Accel<br>ISERENTIA April Datas (Accel 2007 - Maant Accel<br>ISERENTIA April Datas (Accel 2007 - Maant Accel<br>ISERENTIA April Datas (ISERENTIA Accel 2007 - Maant Accel<br>ISERENTIA April Datas (ISERENTIA Accel 2007 - Maant Accel<br>ISERENTIA April Datas (ISERENTIA Accel 2007 - Maant Accel<br>ISERENTIA April Datas (ISERENTIA Accel 2007 - Maant Accel<br>ISERENTIA April Datas (ISERENTIA Accel 2007 - Maant Accel<br>ISERENTIA Accel 2007 - Maant Accel<br>ISERENTIA Accel 2007 - Maant Accel<br>ISERENTIA Accel 2007 - Maant Accel<br>ISERENTIA Accel 2007 - Maant Accel<br>ISERENTIA Accel 2007 - Maant Accel<br>ISERENTIA Accel 2007 - Maant Accel<br>ISERENTIA Accel 2007 - Maant Accel<br>ISERENTIA Accel 2007 - Maant Accel<br>ISERENTIA Accel 2007 - Maant Accel<br>ISERENTIA Accel 2007 - Maant Accel<br>ISERENTIA Accel 2007 - Maant Accel<br>ISERENTIA Accel 2007 - Maant Accel 2007 - Maant Accel<br>ISERENTIA Accel 2007 - Maant Accel 2007 - Maant Accel<br>ISERENTIA ACCEL 2007 - Maant Accel 2007 - Maant Accel<br>ISERENTIA ACCEL 2007 - Maant Accel 2007 - Maant Accel<br>ISERENTIA ACCEL 2007 - Maant Accel 2007 - Maant Accel 2007 - Maant                                                                                                    | 80                                       |
| el Percobaanin<br>tase Date ter<br>Later<br>tables categories<br>SecutyWartes Categories<br>SecutyWartes Categories                                                                                                    | nut registrasi dat<br>matata tetapatan<br>Par E a a a a a a<br>Far<br>a nita datare katara datad                                                                                                    | ta pasien<br>ISERNING April Datas (Acces 200) - Manarikares<br>Series Status (Acces 200) - Manarikares<br>Series Status (Acce                                                                                                    | e 8 🔤                                    |
| el Percobaanin<br>tese Desk for<br>A Cot<br>a Cot<br>a Cot                                                                                                    | put registrasi dat<br>malata tetapatak<br>Par E a a a a a a<br>rata teta dataga kataka<br>a war B war B ta B<br>CRUD ICD                                                                                                    | ta pasien<br>ISBN 000151 April Datas (Accel 2007 - Manant Acres<br>ISBN 000151 April Datas (Accel 2007 - Manant Acres<br>ISBN 000151 April Datas (Accel 2007 - Manant Acres<br>ISBN 000151 April Datas (Accel 2007 - Manant Acres<br>Accel 2007 - Manant Acres<br>Accel 2007 - Manant Accel 2007 - Manant Accel 2007 - Manatt Accel 2007 - Manant Accel 2007 - Manatt Accel 2007 - Manatt Accel 2007 - Manatt Accel 2007 - Manat                                                                                                    | 5 J                                      |
| el Percobaanin<br>tase Date De<br>A CA<br>A CA                                                                                                    | put registrasi dat<br>matter tensorias<br>Presidentes tensorial<br>for 3 cm 3 cm 3 cm 2<br>CRUD ICD                                                                                                    | ISERNING April Deblac Acce 2007 - Massath Acces<br>ISERNING April Deblac Acces 2007 - Massath Acces<br>ISERNING April Deblac Acces 2007 - Massath Acces<br>ISERNING Acces 2007 - Massath Acces<br>ISERNING Acces 2007 - Massath Acces<br>ISERNING Acces 2007 - Massath Acces<br>ISERNING Acces 2007 - Massath Acces<br>ISERNING Acces 2007 - Massath Acces<br>ISERNING Acces 2007 - Massath Acces<br>ISERNING Acces 2007 - Massath Acces<br>ISERNING Acces 2007 - Massath Acces<br>ISERNING Acces 2007 - Massath Acces 2007 - Massath Acces<br>ISERNING Acces 2007 - Massath Acces 2007 - Massath Acces<br>ISERNING Acces 2007 - Massath Acces 2007 - Massath Acces 2007 - Mass                                                                                                    |                                          |
| el Percobaanin<br>nee Cate for<br>A cot<br>A cot<br>a cot<br>a cot                                                                                                    | nut registrasi dat<br>meter Entracted<br>Pri E a a finitation<br>For<br>atomic database basileen doubled<br>CRUD ICD                                                                                                    | ISUBANISHI Aprol Deblar (Acca 200) - Massati Acca<br>ISUBANISHI Aprol Deblar (Acca 200) - Massati Acca<br>ISUBANISHI Aprol Deblar (Acca 200) - Massati<br>ISUBANISHI Aprol Deblar (Acca 200) - Massati<br>ISUB                                                                                                    |                                          |
| el Percobaanin<br>nee Otak far<br>A OA<br>A OA                                                                                                    | nette tensation<br>P - E                                                                                                    | ISUBANISHI Aprol Deblar (Acca 200) - Masant Acca<br>ISUBANISHI Aprol Deblar (Acca 200) - Masant Acca<br>ISUBANISHI Acca 200 - Masant Acca<br>ISUBANISHI                                                                                                    |                                          |
| el Percobaanin<br>national and a second second<br>second second secon                                                                                                    | nette Entractien<br>P ( E ) ( P )<br>P ( E ) ( P )<br>P ( P )<br>P ( P )<br>P ( P | ISUBANISHI Aprol Deblar (Acca 200) - Masant Acca<br>ISUBANISHI Aprol Deblar (Acca 200) - Masant Acca<br>ISUBANISHI Acca 200) - Masant Acca<br>ISUBANISHI                                                                                                    |                                          |
| el Percobaanin<br>national and an anti-<br>perconstruction of the<br>second second second second<br>tables • •<br>tables • •                                                                                                    | netter Editation<br>netter Editation<br>P d E a al 1911<br>For<br>d a the database base decided<br>CRUD ICD<br>ND<br>Digmons.<br>Tabasean                                                                                                    | ISUBACIONAL Aprol: Deblac (Acca 200) - Massath Acca<br>ISUBACIONAL Aprol: Deblac (Acca 200) - Massath Acca<br>ISUBACIÓN (Aprol: Deblac (Acca 200) - Massath Acca<br>ISUBACIÓN (Aprol: Deblac (Acca 200) - Massath Acca<br>ISUBACIÓN (Aprol: Deblac (Acca 200) - Massath Acca<br>ISUBACIÓN (Aprol: Deblac (Acca 200) - Massath Acca<br>ISUBACIÓN (Aprol: Deblac (Acca 200) - Massath Acca<br>ISUBACIÓN (Aprol: Deblac (Acca 200) - Massath Acca<br>ISUBACIÓN (Aprol: Deblac (Acca 200) - Massath Acca<br>ISUBACIÓN (Aprol: Deblac (Acca 200) - Massath Acca<br>ISUBACIÓN (Aprol: Deblac (Acca 200) - Massath Acca<br>ISUBACIÓN (Aprol: Deblac (Acca 200) - Massath Acca<br>ISUBACIÓN (ISUBACIÓN (I                                                                                                    |                                          |
| el Percobaanin<br>na d<br>Proce Orde De<br>A CO<br>Construction<br>Construction<br>C                                                                                                    | netter tensartiet.<br>P ( E ) ( ) ( ) ( ) ( ) ( ) ( ) ( ) ( ) (                                                                                                    | ISUBACIONAL Aprol: Deblac (Acca 200) - Massath Acca<br>ISUBACIONAL Aprol: Deblac (Acca 200) - Massath Acca<br>ISUBACIÓN (Aprol: Deblac (Acca 200) - Massath Acca<br>ISUBACIÓN (Aprol: Deblac (Acca 200) - Massath Acca<br>ISUBACIÓN (Aprol: Deblac (Acca 200) - Massath Acca<br>Acca<br>Ac |                                          |
| el Percobaanin,<br>de got<br>got<br>table of the form<br>table of the form<br>ta                                                                                                    | netter registrasi dat<br>metter resistrasi<br>p i E a a initia<br>p i E a a initia<br>p i E a a a initia<br>p i E a a a initia<br>p i E a a a a initia<br>p i E a a a a initia<br>p i E a a a a initia<br>p i E a a a a initia<br>p i E a a a a initia<br>p i E a a a a initia<br>p i E a a a a a a a a a a a a a a a a a a                                                                                                    | ISUBACIONAL Aprol: Deblar (Acca 200) - Massath Acca<br>ISUBACIONAL Aprol: Deblar (Acca 200) - Massath Acca<br>ISUBACIÓN (Aprol: Deblar (Acca 200) - Massath Acca<br>ISUBACIÓN (Aprol: Deblar (Acca 200) - Massath Acca<br>ISUBACIÓN (Aprol: Deblar (Acca 200) - Massath Acca<br>ISUBACIÓN (Aprol: Deblar (Acca 200) - Massath Acca<br>ISUBACIÓN (Aprol: Deblar (Acca 200) - Massath Acca<br>ISUBACIÓN (Aprol: Deblar (Acca 200) - Massath Acca<br>ISUBACIÓN (Aprol: Deblar (Acca 200) - Massath Acca<br>ISUBACIÓN (ISUBACIÓN (ISU                                                                                                    |                                          |
| el Percobaanin,<br>de gon<br>gon<br>ter Cente Der<br>gon<br>ter Cente Der<br>gon<br>ter Cente Der<br>ter Cente<br>ter Cente<br>ter                                                                                                    | ent registrasi dat<br>ent bet enter test<br>e + E +                                                                                                    | ISUBACIÓN DE LO DE DE LO DE DE                                                                                                    |                                          |
| el Percobaanin,<br>la diala and an anti-<br>la diala anti-<br>la diala anti-<br>la dila diala anti-<br>la diala diala diala dila diala a                                                                                                    | put registrasi dat<br>matter terisorial<br>p r E a a field<br>rea<br>to the differentiation duting<br>CRUD ICD<br>Sco<br>Diagnosis<br>Setorangen<br>matter<br>Educe<br>Educe                                                                                                    | ta pasien                                                                                                    |                                          |
| el Percobaanin,<br>de got<br>got<br>table of the first<br>table of the first<br>table of the fir                                                                                                    | put registrasi dat<br>mattes series link<br>p / E link in 1<br>p / E link in 1<br>p /                                                                                                    | ISSUED Agend: Debbar (Acces 200) - Monorth Acres<br>ISSUED OF A gend: Debbar (Acces 200) - Monorth Acres<br>ISSUED OF A gend : Debbar (Acces 200) - Monorth Acres<br>ISSUED OF A gend                                                                                                    |                                          |
| el Percobaanin,<br>de good<br>good<br>rea base discop<br>rea base discop<br>rea base discop<br>rea base discop<br>rea base discop<br>rea base<br>discop<br>rea base<br>discop<br>rea base<br>discop<br>rea base<br>discop<br>rea base<br>discop<br>rea base<br>discop<br>rea base<br>discop<br>rea base<br>discop<br>rea<br>rea<br>rea<br>reactivitation<br>reactivitation<br>reactivitati                                                                                                    | put registrasi dat<br>metodi Definization<br>2 2 2 3 4 1 1 1 1 1 1 1 1 1 1 1 1 1 1 1 1 1 1                                                                                                    | ISERVICE Aprol Debbar (Acces 200) - Monort Acces<br>ISERVICE Aprol Debbar (Acces 200) - Monort Acces<br>ISERVICE Aprol Debbar (Internet Acces 200) - Monort Acces<br>ISERVICE Aprol Debbar (Internet Acces 200) - Monort Acces<br>ISERVICE Aprol Debbar (Internet Acces 200) - Monort Acces<br>ISERVICE Aprol Debbar (Internet Acces 200) - Monort Acces<br>ISERVICE Aprol Debbar (Internet Acces 200) - Monort Acces<br>ISERVICE Aprol Debbar (Internet Acces 200) - Monort Acces<br>ISERVICE Acces 200 - Monort Acces 200 - Monort Acces 200 -                                                                                                    |                                          |
| el Percobaanin,<br>de good<br>good<br>rea base good<br>conse base<br>good<br>rea base good<br>consector<br>consector<br>con                                                                                                    | put registrasi dat<br>metodo Definization<br>2 2 2 3 4 1 1 1 1 1 1 1 1 1 1 1 1 1 1 1 1 1 1                                                                                                    | ISUBJECTION OF LAND AND AND AND AND AND AND AND AND AND                                                                                                    |                                          |
| el Percobaanin,<br>yone Onte Ber<br>god<br>god<br>to the Standing of the Standing<br>to the Standing of the Standing<br>to Table<br>to Table                                                                                                    | ent registrasi dat<br>ent bei strastek<br>2 / E _ ref<br>ref<br>date the datagers has been dealed<br>in the datagers has been dealed<br>in the d                                                                                                    | ISERVICES Aprol Deblace (Acces 200) - Monorth Acres<br>ISERVICES Aprol Deblace (Acces 200) - Monorth Acres<br>ISERVICES Aprol Deblace (Acces 2                                                                                                    |                                          |
| el Percobaanin,<br>la diale Conte Ser<br>g Gd<br>g Gd<br>Gd<br>g Gd<br>g Gd<br>g Gd<br>g Gd<br>g Gd<br>g Gd<br>g Gd<br>g                                                                                                    | put registrasi dat<br>metodo Definization<br>D d E data<br>rea<br>data the definition function<br>data the definition function<br>definition of the definition<br>real of the definition<br>of the definition<br>of the defin                                                                                                    | ISERVICES Aprol Debage (Acces 200) - Monorth Acres                                                                                                    |                                          |
| el Percobaanin,<br>de god<br>god<br>god<br>god<br>god<br>god<br>god<br>god<br>god<br>god                                                                                                    | put registrasi dat<br>metodo Defesacient<br>D - E                                                                                                    | ISUBJECTION Aprol Dather (Accel 200) - Monorth Acres<br>ISUBJECTION (Aprol Dather (Accel 200) - Monorth Acres<br>ISUBJECTION (Accel 200) - Monorth Acres<br>ISUBJECTION (Aprol Dather (Accel 200) - Monorth Acres<br>ISUBJECTION (Accel 200) - Monorth Acres<br>ISUBJECTION (Accel 200) - Monorth Acres<br>ISU                                                                                                    |                                          |
| el Percobaanin,<br>de god<br>god<br>god<br>god<br>god<br>god<br>god<br>god<br>god<br>god                                                                                                    | put registrasi dat<br>metod Definization<br>2 2 2 1 2 1 2 1 2 1 2 1 2 1 2 1 2 1 2 1                                                                                                    | ISTORY A April Dather (Acco 200) - Monort Acros<br>ISTORY A April Dather (Acco 200) - Monort Acros<br>ISTORY A April Dather (Acco 200) - Monort Acros<br>ISTORY A April Dather (Acco 200) - Monort Acros<br>ISTORY A April Dather (Acco 200) - Monort Acros<br>Acco 2000<br>April Dather (Acco 200) - Monort Acros<br>Acco 2000<br>April Dather (Acco 200) - Monort Acros<br>Acco 2000<br>Acco 2000<br>Acco                                                                                                    |                                          |
| el Percobaanin,                                                                                                    | put registrasi dat<br>method Defense field<br>P E A and P P P<br>Fort<br>at a the dataper in transfer<br>CRUD ICD<br>Dagmass<br>Induce<br>Educe<br>Fort<br>Fort<br>CRUD ICD<br>CRUD ICD<br>P<br>SCP<br>Dagmass<br>Induce<br>Educe<br>Fort<br>Fort                                                                                                    | ISTORY And Debag (Accel 200) - Monorth Acres<br>ISTORY And Debag (Accel 200) - Monorth Acres<br>ISTORY Acres (Incel 200) - Monorth Acres<br>ISTORY (Incel 200) - Monorth Acres<br>ISTORY (Incel 200) - Monorth Acres<br>ISTO                                                                                                    |                                          |
| el Percobaanin,<br>de god<br>god<br>god<br>god<br>god<br>god<br>god<br>god<br>god<br>god                                                                                                    | put registrasi dat<br>method Defense field<br>P E A and P P P<br>Fort<br>at a the datapera has been desided<br>P ere P ere P P P<br>CRUD ICD<br>P agreesis<br>Leftering an<br>archide<br>Editorie<br>Editorie                                                                                                    | ISTORY And Debag (Accel 200) - Monorth Acres<br>ISTORY And Debag (Accel 200) - Monorth Acres<br>ISTORY Acres (Incel 200) - Monorth Acres<br>ISTORY (Incel 200) - Monorth Acres<br>ISTORY (Incel 200) - Monorth Acres<br>ISTO                                                                                                    |                                          |

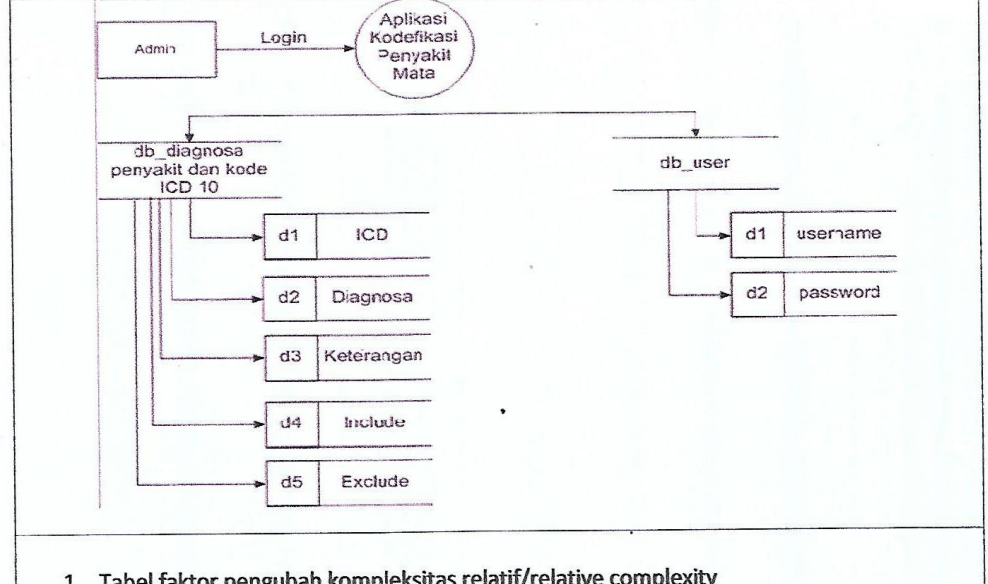

1. Tabel faktor pengubah kompleksitas relatif/relative complexity adjustment factor (RCAF)Penilaian Komplesitas memiliki skala 0 s/d 5 Keteragan 0 = Tidak Pengaruh, 1 = Insidental,2 = Moderat, Pengaruh data3 = Rata-rata,4 = Signifikan dan 5 = Essential (data penting)

Tabel 1. Hasil evaluasi untuk RCAF

| No    | Subyek                                                             |           |   | Nilai |   |      |   |  |
|-------|--------------------------------------------------------------------|-----------|---|-------|---|------|---|--|
|       |                                                                    | 0         | 1 | 2     | 3 | 4    | 5 |  |
| 1     | Tingkat kompleksitas kehandalan backup/recovery                    | 0         |   |       |   |      |   |  |
| 2     | Tingkat kompleksitas komunikasi data                               |           | 1 |       |   |      |   |  |
| 3     | Tingkat kompleksitas pemrosesan terdistribusi                      |           | 1 |       |   |      |   |  |
| 4     | Tingkat kompleksitas kebutuhan akan kinerja                        |           | 1 |       |   |      |   |  |
| 5.    | Tingkat kebutuhan lingkungan operasional                           |           |   | 2     |   |      |   |  |
| 6     | Tingkat kebutuhan knowledge pengembang                             |           |   |       | 3 |      |   |  |
| 7     | Tingkat kompleksitas updating file master                          | 0         |   |       |   |      |   |  |
| 8     | Tingkat kompleksitas instalasi                                     |           | 1 |       |   |      |   |  |
| 9     | Tingkat kompleksitas aplikasi input, output, query online dan file |           |   | 2     |   |      |   |  |
| 10    | Tingkat kompleksitas pernrosesan data                              |           |   | 2     |   |      |   |  |
| 11    | Tingkat ketidakmungkinan penggunaan kembali dari kode (reuse)      |           | 1 |       |   |      |   |  |
| 12    | Tingkat variasi organisasi pelanggan                               |           |   | 2     |   |      |   |  |
| 13    | Tingkat kemungkinan perubahan/fleksibilitas                        |           |   | 2     |   |      |   |  |
| 14    | Tingkat kebutuhan kemudahan penggunaan                             |           |   |       |   | 4    |   |  |
|       |                                                                    | Total =22 |   |       |   |      |   |  |
| 2.    | Tabel crude function points (CFP)                                  |           |   |       |   |      |   |  |
| •     | Tabel 2. Hasil evaluasi untuk derajat kompleksitas                 |           |   |       |   |      |   |  |
| Kom   | ponen Level kompleksitas                                           |           |   |       | T | otal |   |  |
| Siste | m Sederhana Menengah Kom                                           | plek      | s |       |   | .rr  |   |  |

Count Faktor Point

Faktor Point

Count

Software

Count Faktor Point

| File logic                                                | -                                                     | 7 -                                                                         | 10                                                                                                    |                                                             | 15                           |                                        |                               |                       |
|-----------------------------------------------------------|-------------------------------------------------------|-----------------------------------------------------------------------------|----------------------------------------------------------------------------------------------------|-------------------------------------------------------------|------------------------------|----------------------------------------|-------------------------------|-----------------------|
| Interface                                                 | 0                                                     | 5                                                                           | 7                                                                                                    |                                                             | 10                           |                                        | -                             |                       |
| Eksternal                                                 |                                                       |                                                                             |                                                                                                    |                                                             | 10                           | -                                      | U                             |                       |
| Total CFP                                                 |                                                       |                                                                             |                                                                                                    |                                                             |                              |                                        |                               |                       |
|                                                           |                                                       |                                                                             |                                                                                                    |                                                             |                              |                                        | 20                            |                       |
|                                                           |                                                       |                                                                             |                                                                                                    |                                                             |                              |                                        |                               |                       |
| Hasil pengol                                              | ahan nila                                             | i ED                                                                        |                                                                                                    |                                                             |                              |                                        |                               |                       |
| Dengan m                                                  | enggur                                                | nakan nersai                                                                | maan (?) maka danat                                                                                                  | dibitum                                                     | -:1.: 1                      |                                        |                               |                       |
| Aplikasi Ko                                               | defikasi                                              | Penyakit Ma                                                                 | ta Berbasis Dekston vait                                                                                             | unnung                                                      | imai d                       | ari Fur                                | ction I                       | oint                  |
| FP = CFP x                                                | (0.65 +                                               | 0.01 x RCA                                                                  | F)                                                                                                    |                                                             |                              |                                        |                               |                       |
| = 20x (0.65)                                              | + 0.01 ;                                              | x22)                                                                        | •                                                                                                    |                                                             |                              |                                        |                               |                       |
| = 17.4                                                    |                                                       |                                                                             |                                                                                                    |                                                             |                              |                                        |                               |                       |
|                                                           |                                                       |                                                                             |                                                                                                    |                                                             |                              |                                        |                               |                       |
|                                                           |                                                       |                                                                             |                                                                                                    |                                                             |                              |                                        |                               |                       |
| Tabel Uji M                                               | leasurin                                              | ng Effort (Pen                                                              | ngukuran Usaha)                                                                                                    | •                                                           |                              |                                        |                               |                       |
|                                                           |                                                       |                                                                             |                                                                                                    |                                                             |                              |                                        |                               |                       |
| Untuk meng<br>schedule dij<br>digunakan p<br>proyek bersl | gukur <i>eff</i><br>bengaruł<br>bada pro<br>kala besz | <i>fort</i> diperluka<br>ni oleh nilai i<br>oyek berskala<br>ar dengan nila | n variabel yang terdiri d<br>indeks dari skala 0.32 s<br>kecil atau menengah, d<br>i <i>function point</i> rate rate | lari <i>schedu</i><br>ampai 0.4.<br>dan untuk<br>lahih haaa | le dan s<br>Dimana<br>indeks | <i>taff.</i> Me<br>a untuk<br>0.4 digu | nurut Jo<br>indeks<br>makan j | ones,<br>0.32<br>pada |
| 1000FP. (Ca                                               | pers, 19                                              | 98)                                                                         | a function point tata-tata                                                                                           | icom besa                                                   | dari                         |                                        |                               |                       |
| Cala J. J                                                 | CD0 20                                                |                                                                             |                                                                                                    |                                                             |                              |                                        |                               |                       |
| Scheaule = 1<br>= 5.58                                    | ero.32                                                |                                                                             |                                                                                                    |                                                             |                              |                                        |                               |                       |
| 5.50                                                      |                                                       |                                                                             |                                                                                                    |                                                             |                              |                                        |                               |                       |
| Staff = FP /                                              | 150                                                   |                                                                             |                                                                                                    |                                                             |                              |                                        |                               |                       |
| = 39.77/150                                               |                                                       |                                                                             |                                                                                                    |                                                             |                              |                                        |                               |                       |
| = 0,11                                                    |                                                       |                                                                             |                                                                                                    |                                                             |                              |                                        |                               |                       |
| Effort = Sta                                              | F* Col.                                               | adada                                                                       |                                                                                                    |                                                             |                              |                                        |                               |                       |
| $= 0.11 \times 5.58$                                      | j Sche                                                | cuute                                                                       |                                                                                                    |                                                             |                              |                                        |                               |                       |
| = 0.6                                                     |                                                       |                                                                             |                                                                                                    |                                                             |                              |                                        |                               |                       |
|                                                           |                                                       |                                                                             |                                                                                                    |                                                             |                              |                                        |                               |                       |
|                                                           |                                                       |                                                                             |                                                                                                    |                                                             |                              |                                        |                               |                       |
| 04 1 374                                                  |                                                       |                                                                             |                                                                                                    |                                                             |                              |                                        |                               |                       |

Menurut Aivosto (Salste,2012) suatu cyclomatic complexity yang tinggi menunjukkan prosedur yang kompleks, sulit untuk dipahami, diuji dan dipelihara. Ada hubungan antara cyclomatic complexity dan resiko dalam prosedur. Hubungannya ditunjukkan dengan tabel dibawah ini:

| Nilai CC | Tipe Prosedur                                                          | Tingkat Resiko |
|----------|------------------------------------------------------------------------|----------------|
| 1-4      | Prosedur sederhana                                                     | Rendah         |
| 5-10     | Prosedur yang terstruktur dengan baik dan stabil                       | Rendah         |
| 11-20    | Prosedur yang lebih kompleks                                           | Menengah       |
| . 21-50  | Prosedur yang kompleks dan<br>Kristis                                  | Tinggi         |
| - 50     | Rentan kesalahan, sangat<br>mengganggu, prosedur tidak<br>dapat diuji. | Sangat tinggi  |

Tahel 3 Prohabilitas Parhailton

menurut Aivosto (Salste,2012) mengenai probabilitas dalam memperbaiki kesalahan berdasarkan nilai cyclomatic complexity diantaranya:

| Nilai CC      | Probabilitas<br>Perbaikan |
|---------------|---------------------------|
| 1-10          | 5%                        |
| 20-30         | 20%                       |
| >50           | 40%                       |
| Mendekati 100 | - 60%                     |

#### **Tabel 4 Probabilitas Perbaikan**

Hasil UjiAplikasi codefikasi penyakit mata berbasis dekstop, sesuai dengan Tabel 4 memiliki nilai uji 1 sd 10 dengan informasi yang disampaikan Aplikasi ini memiliki tingkat Probabilitas Perbaikan dengan resiko rendah 5 %

#### Kesimpulan yang didapat

Sebagai obyek penilaian pada penelitian ini, diujicobakan penghitungan function point pada Aplikasi Hasil Uji Aplikasi Aplikasi codefikasi penyakit mata berbasis dekstoptingkat Sederhana.

| Melode uji                | Nilai | Keterangan                           |
|---------------------------|-------|--------------------------------------|
| relative complexity       | 22    | faktor pengubah kompleksitas relatif |
|                           |       |                                      |
|                           | 20    | Komponen                             |
| Hii Measuring Effort      |       | Sistem Software                      |
| (Pengukuran Usaha)        |       |                                      |
|                           | 5.50  |                                      |
|                           | 3.38  | Jadwal .                             |
|                           | 0.11  | Pengunaan Brainware sistem (SDM)     |
|                           | -,    |                                      |
| Effort = Staff * Schedule | 0,6   | digunakan pada proyek berskala kecil |
|                           | 1-4   | Prosedur senderhana tingkat resiko   |
|                           |       | menengah                             |
|                           | 1-10  | Probabilitas Perbaikan5%             |

Hasil' UjiAplikasi codefikasi penyakit mata berbasis dekstoptersebut dilakukan pengujian RCAF dengan menggunakan 14 (empat belas) modul subjek penilian dengan menghasilkan value subjek 24 yang dihubungkan menggunakan CFP/ derajat kompleksitas dengan value CFP 20 sehingga menghasilkan value FP 17.4 hasil FP